# **Quick Start Guide SmartMat**<sup>™</sup>

## GET TO KNOW YOUR SMARTMAT<sup>™</sup>

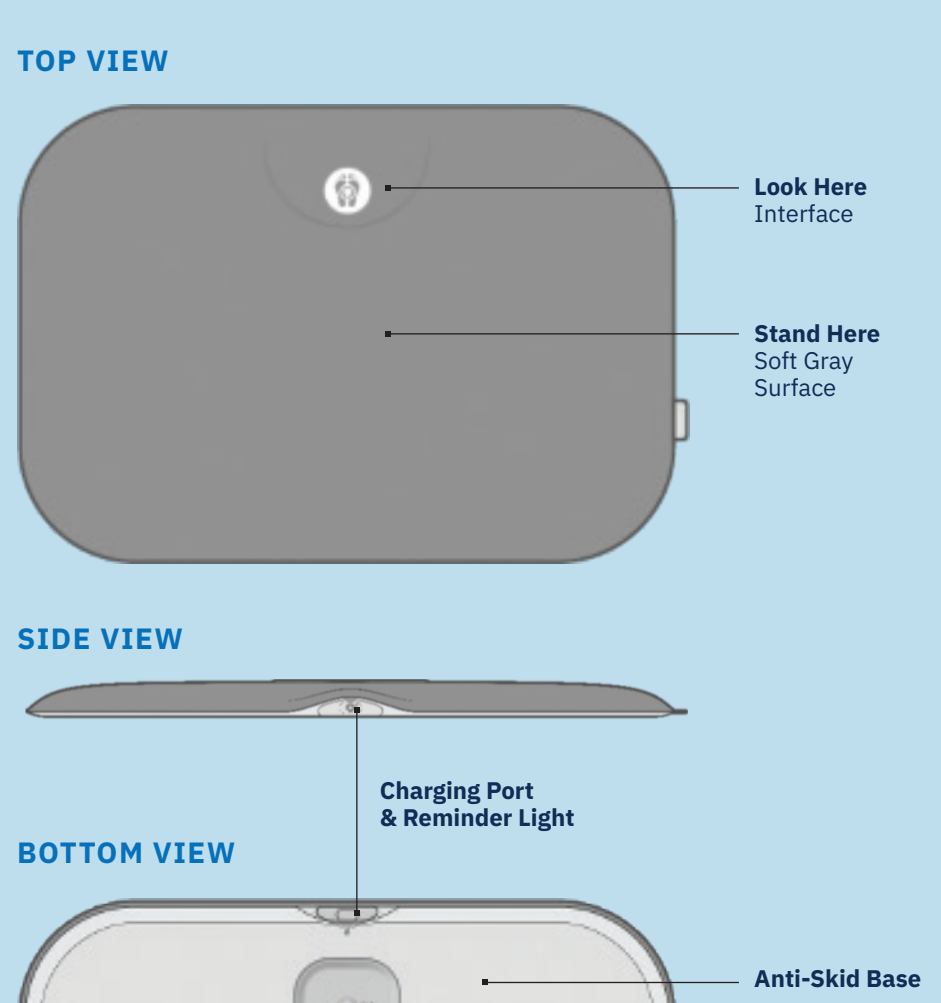

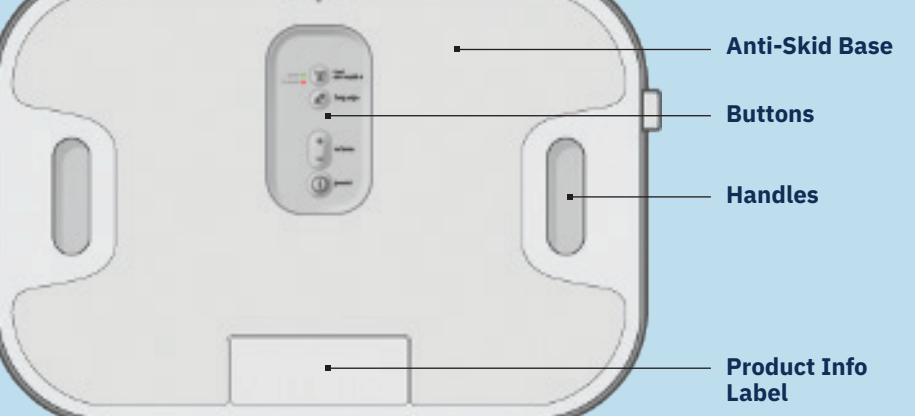

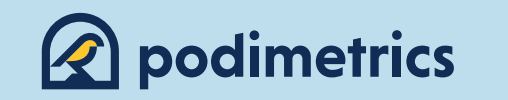

# SET UP AND USE YOUR SMARTMAT<sup>™</sup>

#### UNPACK

1

2

3

4

Take the SmartMat<sup>™</sup> out of the packaging and remove the clear protective cover.

#### SETUP

Turn the SmartMat<sup>™</sup> over to access the button pad. Turn the Mat ON, and set the volume and language.

2) la 3-

BOTTOM

#### **CHECK CELLULAR SERVICE**

Make sure the green "service" light illuminates in the place where you're going to keep your SmartMat<sup>™</sup>. Press the "test connection" button to recheck.

((2))test service 🔵 connection no service

#### PLACE THE MAT

Find a flat place for your SmartMat™ without too much foot traffic or water. Put it on the floor with the soft gray side facing up.

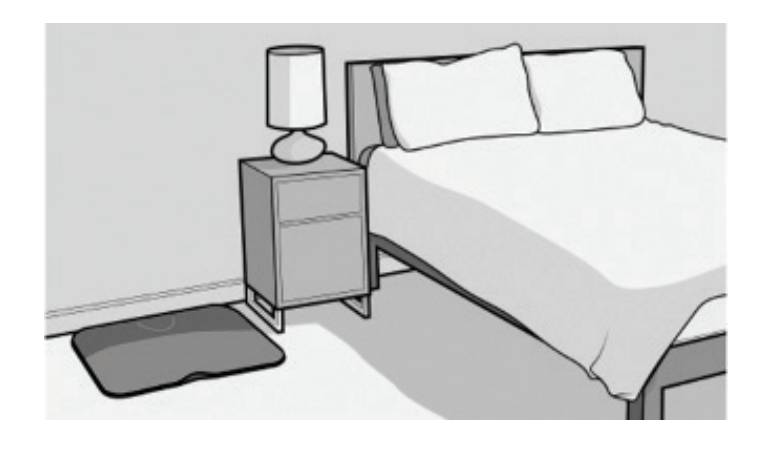

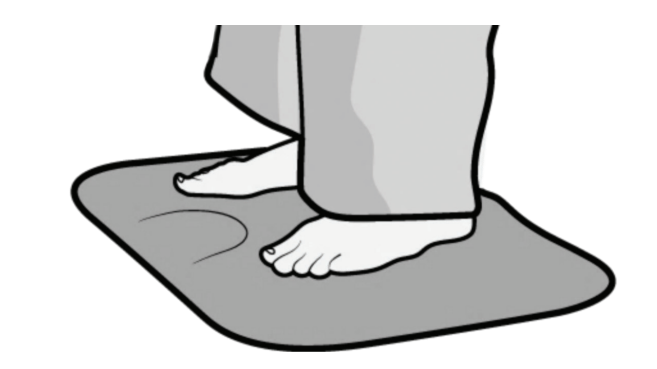

6

5

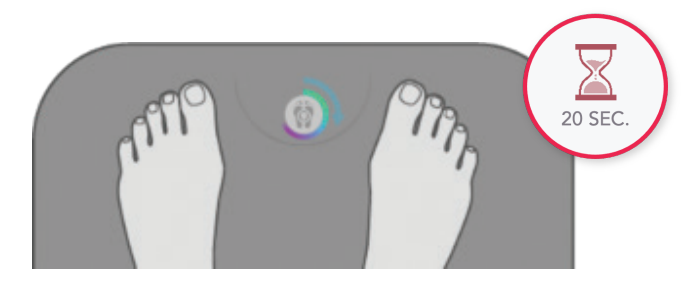

7

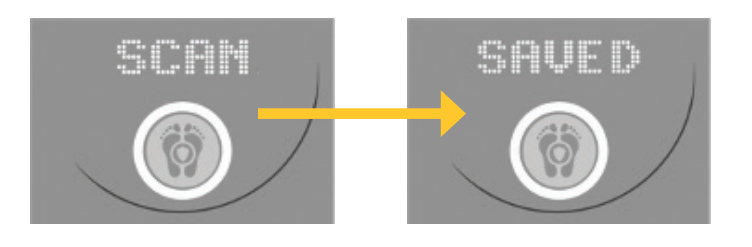

#### **TROUBLESHOOTING GUIDE**

#### START A SCAN

Once every day, stand on the SmartMat<sup>™</sup> barefoot. Don't leave it plugged in. The Mat cannot take a scan with a low battery or when plugged in.

#### **STAND STILL**

Don't move your feet until the scan is done.

#### **SCAN COMPLETE**

You can now step off the SmartMat<sup>™</sup>. Your scan will be automatically transmitted to a server for online review.

#### INTERFACE

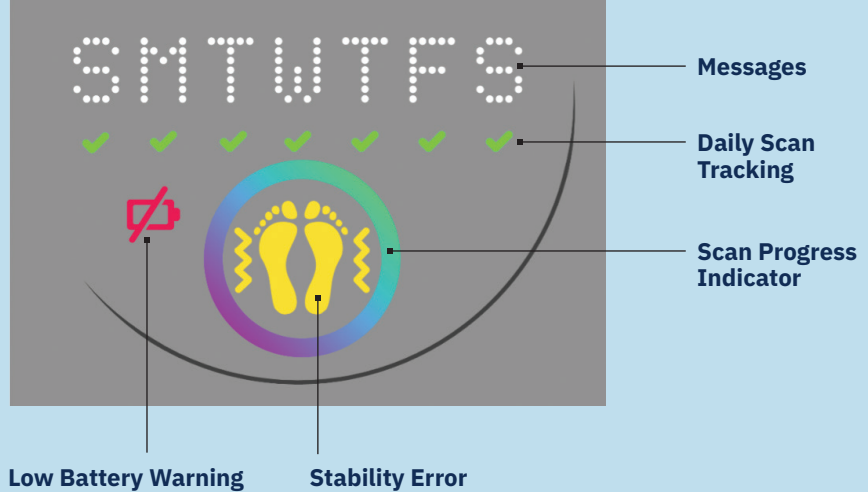

Plug in the provided charger overnight.

Stand still throughout the entire scan. You will see this error symbol if you get off the SmartMat<sup>™</sup> before the scan is complete.

#### **BUTTON PAD**

No Cellular Service When you press the "test connection" button, if the red light turns on (no service), move your SmartMat<sup>™</sup> to another place with a better cellular signal.

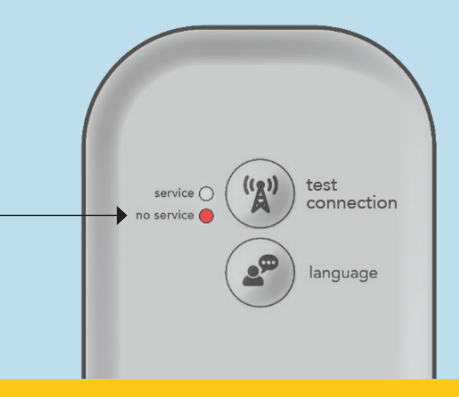

()**QUESTIONS: CALL 1-888-498-6489** 

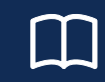

**Read the User Manual for** complete instructions.

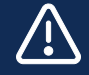

WARNING: Do not use the Podimetrics Mat with an open wound on your foot.

Registered Trademark 2023 ® Podimetrics, Inc. All rights reserved. LBL-0030 Rev F | April 2023

# **Guía de Inicio Rápido SmartMat**<sup>™</sup>

# INFORMACIÓN SOBRE SU ALFOMBRA SMARTMAT™ **VISTA SUPERIOR**

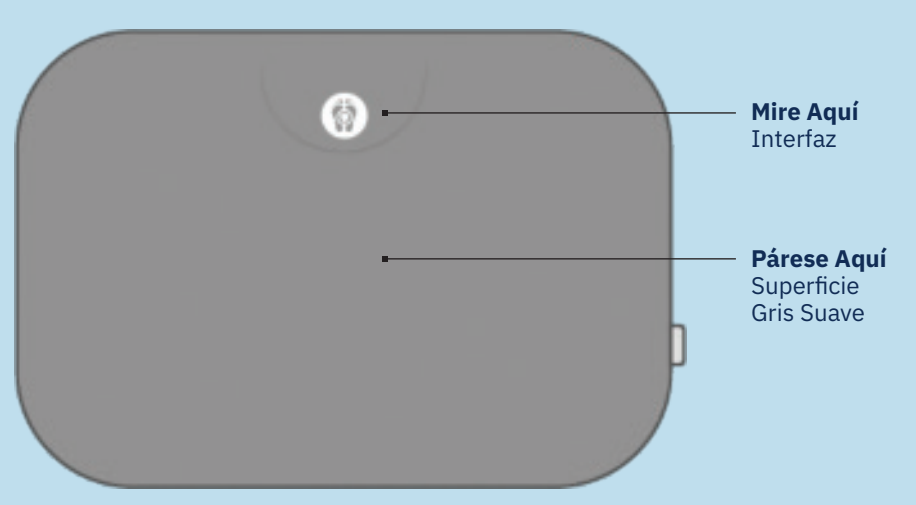

#### **VISTA LATERAL**

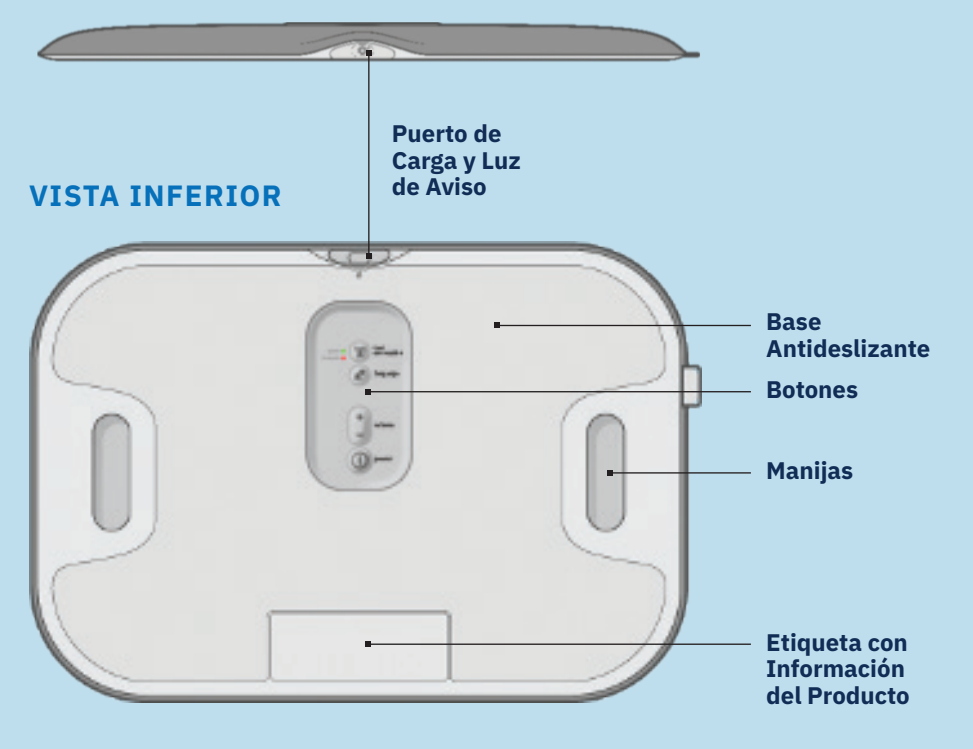

**podimetrics** 

# CÓMO CONFIGURAR Y USAR SU **ALFOMBRA SMARTMAT™**

#### DESEMBALAJE

1

2

3

4

Sague la Alfombra SmartMat<sup>™</sup> del envoltorio y retire la cubierta transparente de protección.

### CONFIGURACIÓN

Voltee la Alfombra SmartMat™ para acceder al panel de botones. Encienda la Alfombra y establezca el volumen y el idioma.

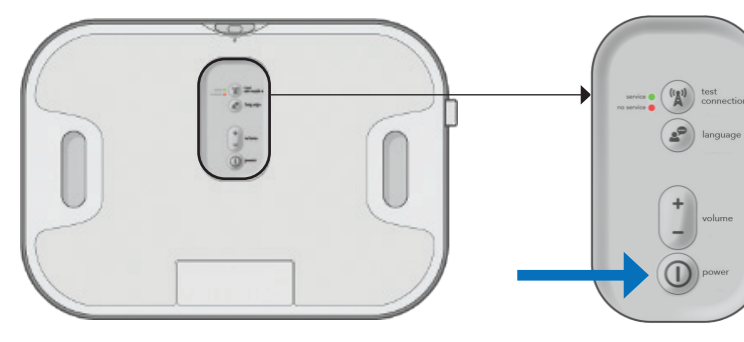

PARTE INFERIOR

#### VERIFICACIÓN DEL SERVICIO CELULAR

En el lugar donde ubicará la Alfombra SmartMat™, verifique que la luz verde de "service" (servicio) se encienda. Para volver a verificar, presione el botón "test connection" (verificar servicio celular).

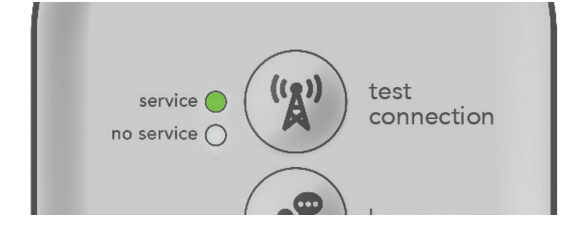

# UBICACIÓN DE LA ALFOMBRA

Busque un lugar plano, sin agua y con poca circulación de personas, para colocar la Alfombra SmartMat<sup>™</sup>. Apóyela en el piso con la superficie gris suave hacia arriba.

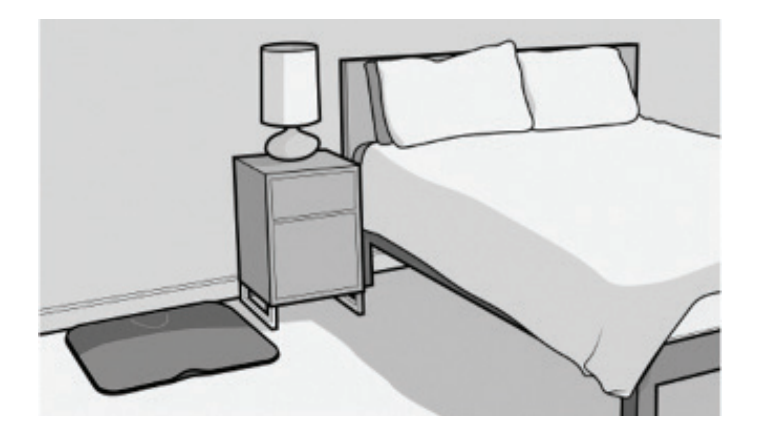

# 5

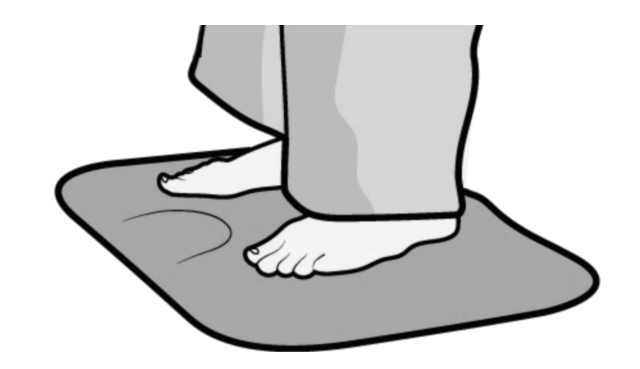

6

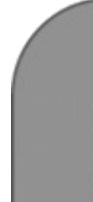

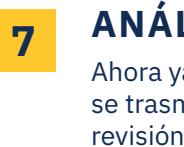

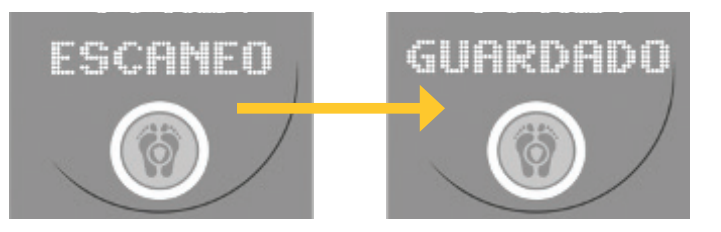

## **GUÍA DE RESOLUCIÓN DE PROBLEMAS**

### CÓMO INICIAR UN ANÁLISIS

Una vez al día, párese con los pies descalzos sobre la alfombra SmartMat<sup>™</sup>. No la deje enchufada. La alfombra no puede realizar un análisis si está enchufada o si tiene poca batería.

# **POSICIÓN: PÁRESE QUIETO**

No mueva los pies hasta que el análisis haya finalizado.

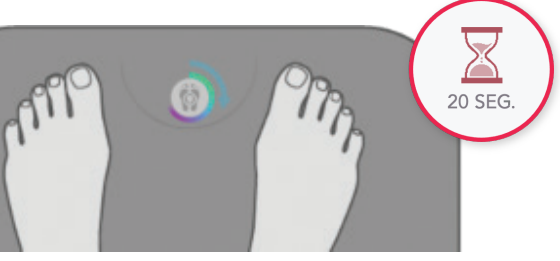

#### **ANÁLISIS COMPLETO**

Ahora ya puede salir de la Alfombra SmartMat<sup>™</sup>. Su análisis se trasmitirá automáticamente a un servidor para una revisión en línea.

#### INTERFAZ

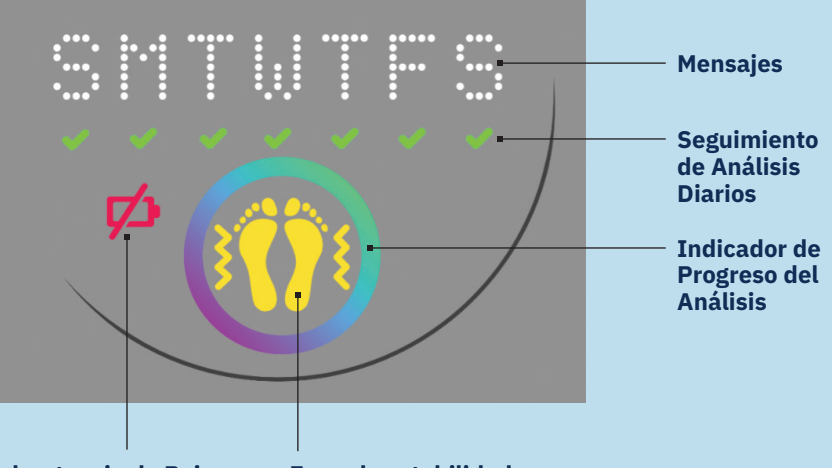

Advertencia de Bajo Nivel de Batería Durante la noche. enchufe el cargador provisto.

#### Error de estabilidad

Párese quieto durante todo el análisis. Verá este símbolo de error si sale de la Alfombra SmartMat<sup>™</sup> antes de que el análisis finalice.

#### **PANEL DE BOTONES**

#### Sin servicio celular

Si al presionar el botón "test connection" (verificar servicio celular) se enciende la luz roja de "no service" (sin servicio), lleve su Alfombra SmartMat™ a otro lugar donde haya mejor señal de celular.

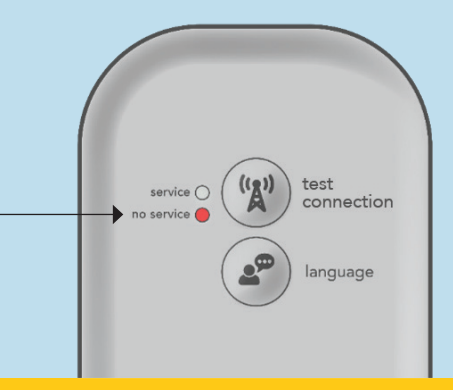

#### ¿PREGUNTAS? LLAME AL 1-888-498-6489

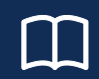

Para obtener todas las instrucciones, lea el Manual del usuario.

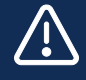

**ADVERTENCIA: No use la Alfombra** Podimetrics si tiene una herida abierta en el pie.